# OptiPlex 3046 Small Form Factor

# Quick Start Guide

Priručnik za brzi početak rada Gyors üzembe helyezési útmutató Краткое руководство по началу работы Priručnik za brzi start

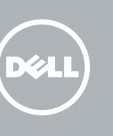

### 1 Connect the keyboard and mouse

Priključite tipkovnicu i miš Csatlakoztassa a billentyűzetet és az egeret Подсоедините клавиатуру и мышь Povežite tastaturu i miša

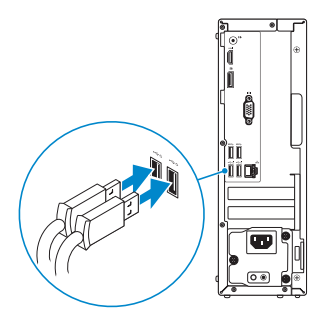

### 2 Connect the network cable – optional

Priključite mrežni kabel — opcionalno Csatlakoztassa a hálózati kábelt — opcionális Подсоедините сетевой кабель (заказывается дополнительно) Povežite mrežni kabl — opciono

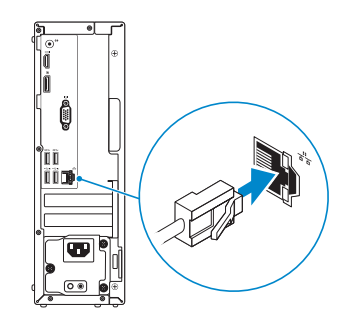

# **3** Connect the display

Priključite zaslon Csatlakoztassa a monitort Подключите дисплей Povežite displej

**NOTE:** If you ordered your computer with a discrete graphics card, connect the display to the discrete graphics card.

- NAPOMENA: Ako ste računalo naručili s diskrete grafičkom karticom, priključite zaslon na diskrete grafičku karticu.
- MEGJEGYZÉS: Ha a számítógéphez egy különálló grafikus kártyát rendelt, a monitort csatlakoztassa a különálló grafikus kártyára.
- ПРИМЕЧАНИЕ. Если вы приобрели компьютер, укомплектованный графическим адаптером на отдельной плате, подсоедините дисплей к разъему на графическом адаптере.
- NAPOMENA: Ako ste poručili računar sa diskretnom grafičkom karticom, povežite ekran sa diskretnom grafičkom karticom.

# 4 Connect the power cable and press the power button

Priključite kabel za napajanje i pritisnite gumb za uključivanje/isključivanje Csatlakoztassa a tápkábelt és nyomja meg a bekapcsológombot Подсоедините кабель питания и нажмите кнопку питания Povežite kabl za napajanje i pritisnite dugme za napajanje

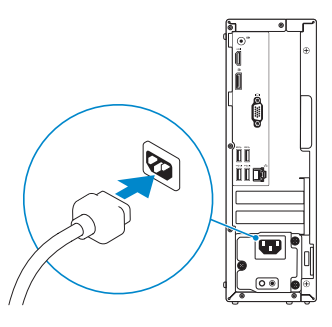

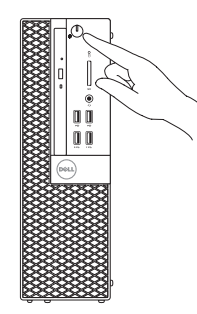

# 5 Finish operating system setup

Završetak postavljanja operacijskog sustava Fejezze be az operációs rendszer beállítását Завершите настройку операционной системы Završite sa podešavanjem operativnog sistema

### Windows 8.1

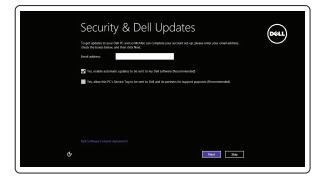

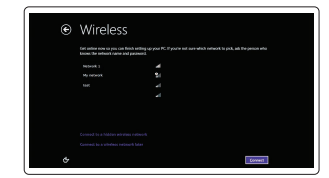

# NOTE: If you are connecting to a secured wireless network, enter the password for the wireless network access when prompted.

NAPOMENA: Ako se povezujete na sigurnu bežičnu mrežu, upišite zaporku za pristup bežičnoj mreži kad se to zatraži.

MEGJEGYZÉS: Ha egy biztonságos vezeték nélküli hálózathoz csatlakozik, adja meg annak jelszavát, amikor erre a vezeték nélküli hálózathoz való hozzáféréshez szükség van.

ПРИМЕЧАНИЕ. В случае подключения к защищенной беспроводной сети при появлении подсказки введите пароль для доступа к беспроводной сети.

NAPOMENA: Ako se povezivanje vrši na zaštićenu bežičnu mrežu, unesite lozinku za pristup bežičnoj mreži kada se to od vas zatraži.

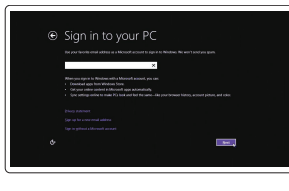

### Sign in to your Microsoft account or create a local account

Enable security and updates

и автоматического обновления

Connect to your network

Spojite se na vašu mrežu

Полключитесь к сети

Kapcsolódion a hálózatához

Povežite sa svoiom mrežom

Omogućite zaštitu i ažuriranja

a frissítéseket

Omogućite sigurnost i ažurirania

Kapcsolia be a számítógép védelmét és

Включите службы обеспечения безопасности

Prijavite se u Microsoft račun ili izradite lokalni račun

Jelentkezzen be a Microsoft fiókjába, vagy hozzon létre helyi fiókot Войдите в учетную запись Місгозоft или создайте локальную учетную запись Prijavite se na svoj Microsoft nalog ili kreirajte lokalni nalog

### Product support and manuals

Podrška i priručnici za proizvod Terméktámogatás és kézikönyvek Техническая поддержка и руководства по продуктам Podrška i uputstva za proizvod

### Dell.com/support

Dell.com/support/manuals Dell.com/support/windows Dell.com/support/linux

### Dell.com/contactdell

Kontaktiranje tvrtke Dell | Kapcsolatfelvétel a Dell-lel Обратитесь в компанию Dell | Kontaktirajte Dell

### Regulatory and safety

Contact Dell

Pravne informacije i sigurnost Szabályozások és biztonság Соответствие стандартам и технике безопасности Regulatorne i bezbednosne informacije

Dell.com/regulatory\_compliance

### Regulatory model

 Regulatorni model | Szabályozó modell
 D11S

 Модель согласно нормативной документации | Regulatorni model

### Regulatory type

Regulatorna vrsta | Szabályozó típus Тип согласно нормативной документации | Regulatorni tip

### Computer model

Model računala | Számítógép modell **Модель компьютера** | Model računara OptiPlex 3046 SFF

D11S001

# 

0C1M00A00

Printed in China 2016-05

© 2016 Dell Inc. © 2016 Microsoft Corporation. © 2016 Canonical Ltd.

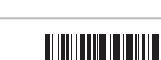

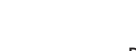

### Windows 7

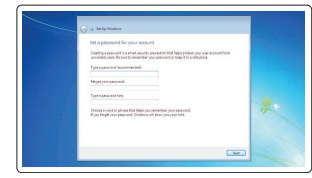

### Set up password for Windows

Postavite zaporku za Windows Jelszó beállítása Windows operációs rendszerhez

Установите пароль для Windows Podesite lozinku za Windows

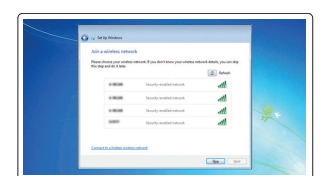

### Connect to your network Spojite se na vašu mrežu

Kapcsolódion a hálózatához Полключитесь к сети Povežite sa svoiom mrežom

### NOTE: If you are connecting to a secured wireless network, enter the password for the wireless network access when prompted.

- 🖉 NAPOMENA: Ako se povezujete na sigurnu bežičnu mrežu, upišite zaporku za pristup bežičnoj mreži kad se to zatraži.
- MEGJEGYZÉS: Ha egy biztonságos vezeték nélküli hálózathoz csatlakozik, adja meg annak jelszavát, amikor erre a vezeték nélküli hálózathoz való hozzáféréshez szükség van.
- И ПРИМЕЧАНИЕ. В случае подключения к защищенной беспроводной сети при появлении подсказки введите пароль для доступа к беспроводной сети.
- APOMENA: Ako se povezivanje vrši na zaštićenu bežičnu mrežu, unesite lozinku za pristup bežičnoj mreži kada se to od vas zatraži.

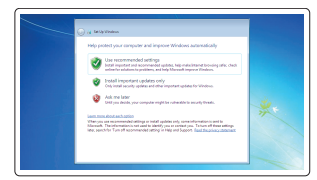

### Protect your computer

Zaštitite svoie računalo Védje számítógépét Зашитите свой компьютер Zaštitite svoj računar

### Ubuntu

### Follow the instructions on the screen to finish setup.

Za dovršetak postavljanja pratite upute na zaslonu. A beállítás befejezéséhez kövesse a képernyőn megjelenő utasításokat. Для завершения установки следуйте инструкциям на экране. Pratite uputstva na ekranu da biste završili podešavanie.

## Locate Dell apps in Windows 8.1

Lociraite Dell aplikacije u Windows 8.1 Keresse meg a Dell alkalmazásokat a Windows 8.1 alatt Найдите приложения Dell в Windows 8.1 Pronađite Dell aplikacije u sistemu Windows 8.1

My Device

### Register your computer

Registrirajte svoje računalo | Regisztrálja a számítógépét Зарегистрируйте компьютер | Registruite svoj računar

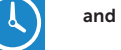

Dell Backup Backup, recover, repair, or restore your computer and Recovery Izrada sigurnosna kopija, obnova, popravak ili

vraćanie računala Készítsen biztonsági mentést, állítsa helyre, javítsa vagy

állítsa helyre számítógépét Выполняйте резервное копирование, восстановление или

ремонт компьютера

Napravite rezervnu kopiju računara, oporavite, popravite ili vratite računar u prethodno stanje

### Dell Data Protection | Protected Workspace

### Protect your computer and data from advanced malware attacks

Zaštitite svoje računalo i podatke od budućih zlonamiernih napada Védje számítógépét és adatait a fejlett rosszindulatú szoftverek támadásai ellen Зашитите компьютер и данные от современных вредоносных атак Zaštitite računar i podatke od naprednih malver napada

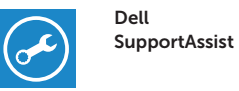

### Check and update your computer

Provierite i ažuriraite računalo Ellenőrizze és frissítse számítógépét Проверяйте и обновляйте свой компьютер Proverite i ažurirajte računar

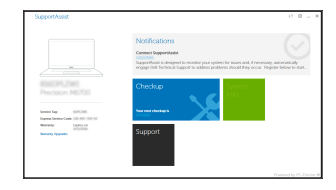

# Features

Značajke | Jellemzők | Характеристики | Funkcije

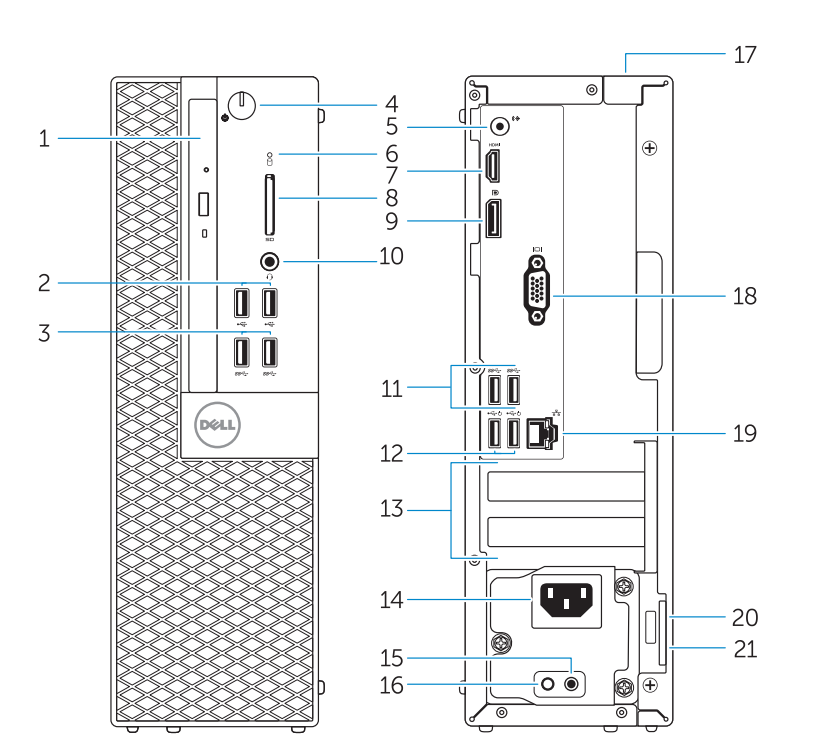

- 1. Optical-drive bay
- 2. USB 2.0 connectors
- 3. USB 3.0 connectors
- Power button/Power light
- Line-out connector
- 6. Hard-drive activity light
- HDMI connector
- 8. Memory card reader (optional)
- 9. DisplayPort connector
- **10.** Headphone connector
- 11. USB 3.0 connectors
- 12. USB 2.0 connectors (Supports Smart Power On)
- **13.** Expansion-card slots
- **14.** Power connector
- 1. Pregrada optičkog pogona
- 2. USB 2.0 prikliučci
- 3. USB 3.0 priključci
- 4. Gumb napajanja/Svjetlo napajanja
- 5. Prikliučak za izlaznu liniju
- 6. Indikator aktivnosti tvrdog pogona
- HDMI prikliučak
- 8. Čitač memorijske kartice (opcija)
- 9. DisplayPort priključak
- **10.** Prikliučak za slušalice
- 11. USB 3.0 prikliučci
- 12. USB 2.0 priključci (podržavaju Smart Power On)
- **13.** Utori za kartice proširenia
- **14.** Prikliučak za napajanje

- **15.** Power-supply diagnostic button 16. Power-supply diagnostic light 17. Cable-cover lock slot
- 18. VGA connector (optional)
- 19. Network connector
- **20.** Security-cable slot
- 21. Padlock ring

15. Gumb za dijagnostiku

**16.** Svjetlo dijagnostike

zaključavanje

**19.** Mrežni prikliučak

21. Obruči za lokot

električne energije

električne eneraije

**17.** Utor kabela za sigurnosno

18. Priključak za VGA (opcija)

20. Utor za sigurnosni kabel

- 1. Optikai meghaitó rekesz
- - 3. USB 3.0 csatlakozók

2. USB 2.0 csatlakozók

- 4. Tápellátás gomb/tápellátás jelzőfény 17. Kábelburkolat záró nyílás
- 5. Line kimenet csatlakozó
- 6. Merevlemez-meghaitó aktivitás jelzőfény
- HDMI csatlakozó
- 8. Memóriakártva olvasó (opcionális)
- 9. DisplayPort csatlakozó
- 10. Fejhallgató csatlakozó
- 11. USB 3.0 csatlakozók
- 12. USB 2.0 csatlakozók (támogatia az intelligens bekapcsolást)
- 13. Bővítőkártya foglalatok
- Отсек оптического дисковода
- Разъемы USB 2.0
- Разъемы USB 3.0
- 4. Кнопка питания/индикатор питания
- Разъем линейного выхода
- 6. Индикатор работы жесткого диска
- Разъем HDMI
- 8. Устройство чтения карт памяти (заказывается дополнительно)
- Разъем DisplayPort
- 10. Разъем для подключения наушников
- Разъемы USB 3.0
- 12. Разъемы USB 2.0 (с функцией интеллектуального питания)
- 13. Слоты для карт расширения

- 14. Tápcsatlakozó
- 15. Tápegység diagnosztika gomb
- **16.** Tápegység diagnosztika jelzőfény

14. Разъем питания

блока питания

15. Кнопка диагностики блока питания

17. Разъем блокировки крышки кабеля

16. Диагностический индикатор

18. Разъем VGA (заказывается

20. Слот для зашитного кабеля

21. Проушина для навесного замка

дополнительно)

19. Сетевой разъем

- **18.** VGA csatlakozó (opcionális)
- 19. Hálózati csatlakozó
- Lakatovűrű
- 20. Biztonsági kábel foglalata

- 1. Ležište za optičku disk jedinicu
- 2. USB 2.0 konektori
- 3. USB 3.0 konektori
- 4. Taster za napajanje/Svetlo za napajanje
- 5. Konektor za liniiski izlaz
- 6. Svetlo za aktivnost čvrstog diska
- 7 HDMI konektor
- 8. Čitač memorijskih kartica (opcija)
- 9. DisplayPort konektor
- 10. Konektor za slušalicu
- 11. USB 3.0 konektori
- 12. USB 2.0 konektori (podržavaju funkciju Smart Power On)
- 13. Slotovi za proširenje
- **14.** Konektor za napajanje

**NOTE:** An upgrade from Windows 7 32-bit to Windows 10 will require a manual installation of the system drivers. To download Windows 10 and the latest drivers, visit **Dell.com/support** and enter the service tag of your system. For any guestions related to upgrading to Windows 10, see http://windows.microsoft.com/en-us/windows-10/upgrade-to-windows-10-fag.

**15.** Dugme za dijagnostiku napajanja

**16.** Svetlo za dijagnostiku napajanja

**17.** Slot za zakliučavanie poklopca

za kabl

18. VGA konektor (opcija)

19. Mrežni konektor

21. Prsten za katanac

**20.** Slot za zaštitni kabl

APOMENA: Nadogradnia iz Windows 7 32-bit u Windows 10 zahtieva ručnu instalaciju upravljačkih programa sustava. Za preuzimanje Windows 10 i najnovijih upravljačkih programa posjetite **Dell.com/support** i upišite servisnu oznaku sustava. Za sva pitanja vezano za nadogradnju na Windows 10, pogledajte http://windows.microsoft.com/en-us/windows-10/upgrade-to-windows-10-fag.

MEGJEGYZÉS: Ha 32 bites Windows 7-ről vált Windows 10-re, a rendszerillesztő programokat manuálisan kell telepítenie. A Windows 10 és a legfrissebb illesztőprogramok letöltéséhez látogasson el a **Dell.com/support** weboldalra, és adja meg a rendszere szervizcímkéjét. A Windows 10 operációs rendszerre történő kérdéseivel kapcsolatban látogasson el ide: http://windows.microsoft.com/en-us/windows-10/upgrade-to-windows-10-fag.

- И ПРИМЕЧАНИЕ. При обновлении 32-разрядной версии Windows 7 до Windows 10 потребуется вручную установить системные драйверы. Для загрузки Windows 10 и последних обновлений посетите Dell.com/support и введите метку обслуживания своей системы. Ответы на вопросы по обновлению до Windows 10 см. на странице
- http://windows.microsoft.com/en-us/windows-10/upgrade-to-windows-10-fag.
- APOMENA: Nadogradnja sa 32-bitnog operativnog sistema Windows 7 na Windovs 10 će zahtevati ručnu instalaciju upravljačkih programa sistema. Da biste preuzeli Windows 10 i najnovije upravljačke programe, posetite lokaciju Dell.com/support i unesite servisnu oznaku svog sistema. Za bilo koja pitanja koja se odnose na nadogradnju do sistema Windows 10, pogledajte http://windows.microsoft.com/en-us/windows-10/upgrade-to-windows-10-faq.